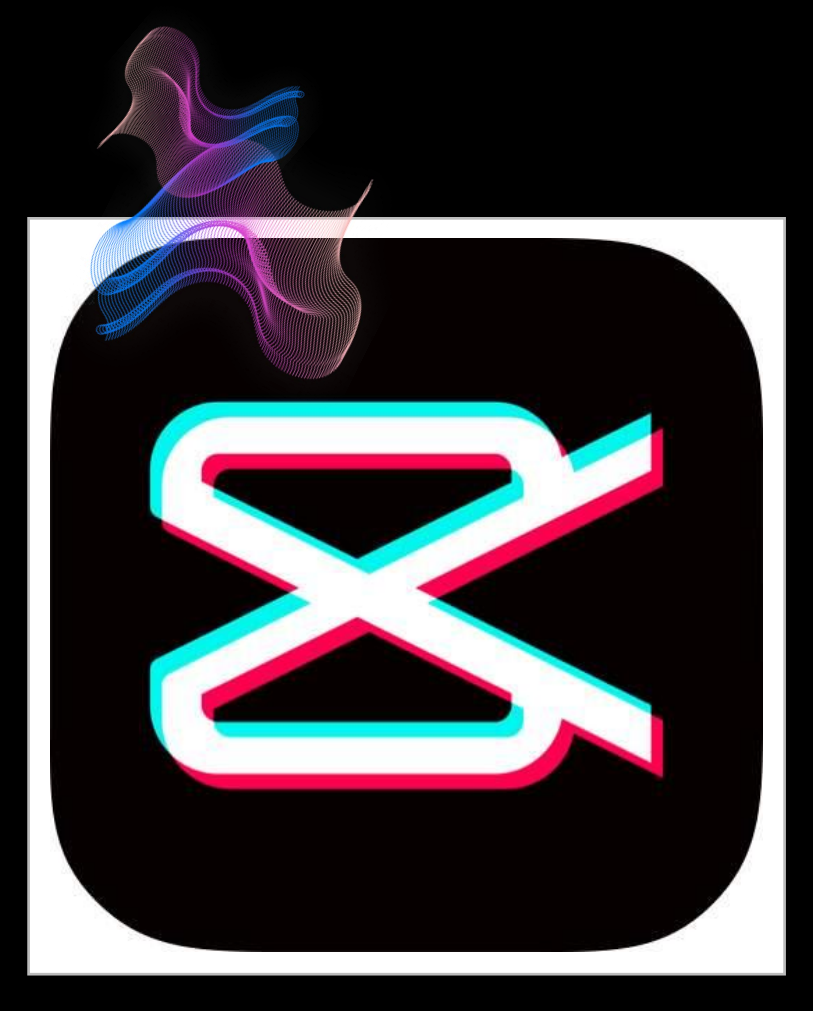

#### **剪映是什么?** 剪映是由抖音官方推出的一款手机视频编辑 工具。可用于手机短视频的剪辑制作和发布

**为什么学剪映?** 简单玩:丰富朋友圈神器 用得好:就是一门生技

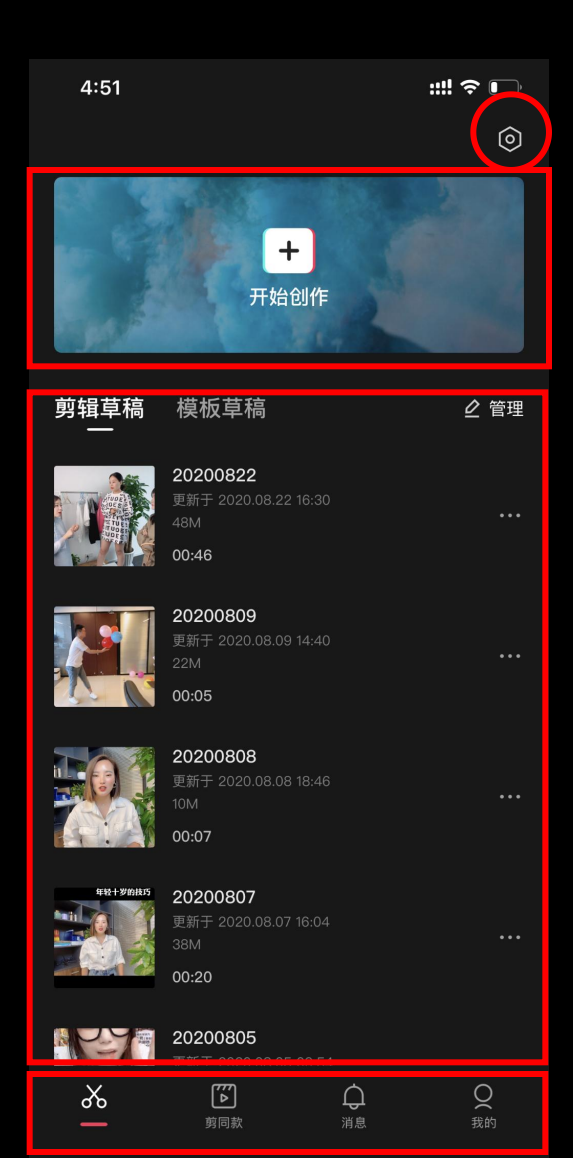

设置

①创作区域 创作新的短视频

②草稿区域 草稿箱功能:编辑、复制、删除(批量删除)、重命名

③功能区域 剪辑、剪同款、消息我的

剪映首页

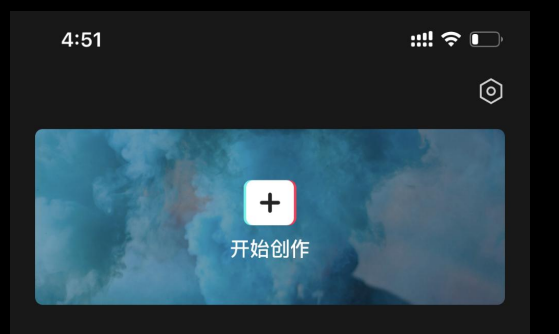

剪辑草稿 模板草稿

⊘ 管理

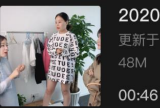

**20200822** 更新于 2020.08.22 16:30 48M

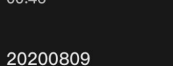

00:05

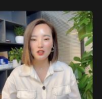

**20200808** 更新于 2020.08.08 18:46 10M **00:07** 

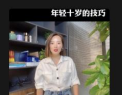

20200807 更新于 2020.08.07 16:04 38M 00:20

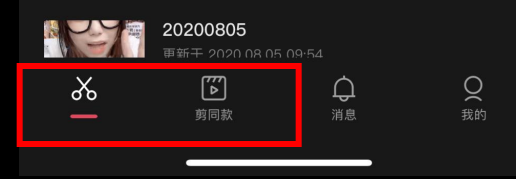

#### 视频剪辑模式

一、剪辑(普通模式)

二、剪同款(模板模式)

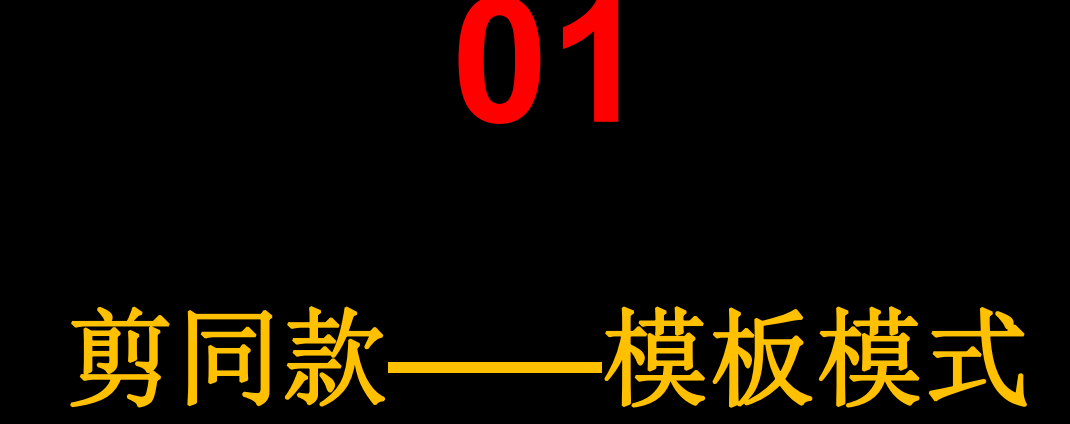

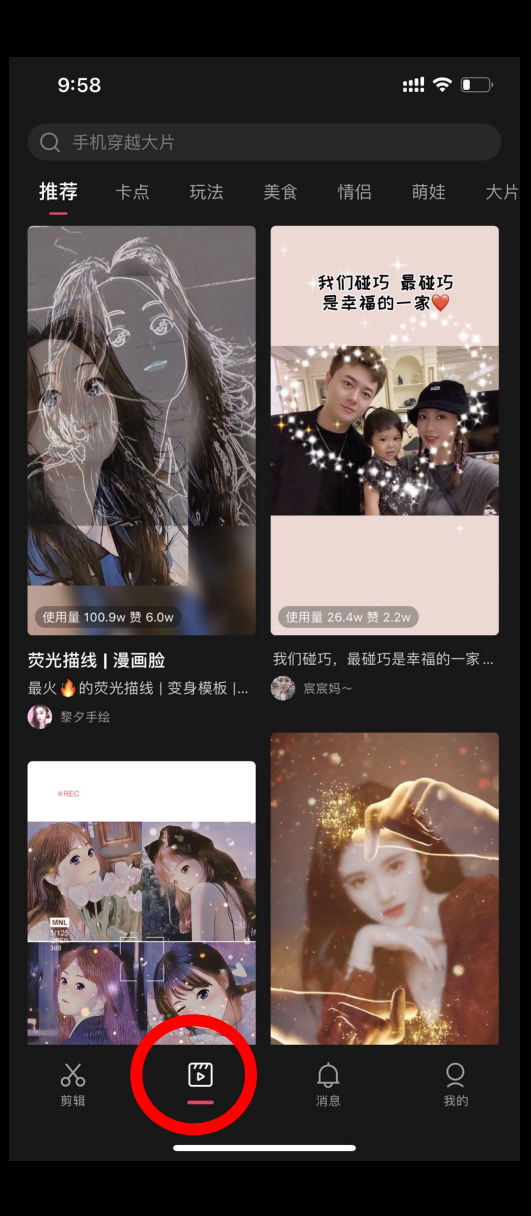

#### 剪同款操作步骤

1.选模板(查看视频点击剪同款)
 2.选视频/图片素材
 3.编辑(视频编辑/文字编辑)
 4.导出

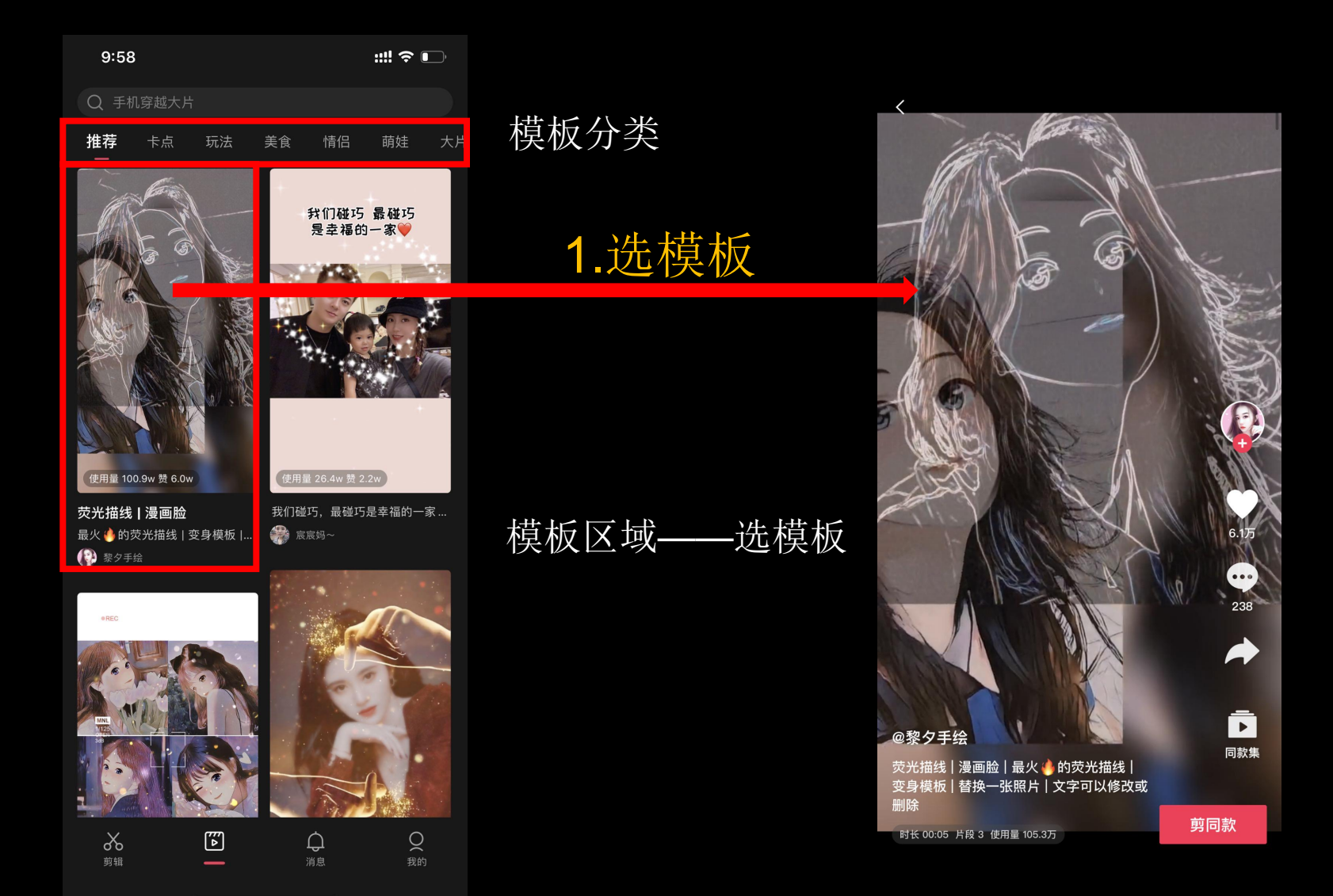

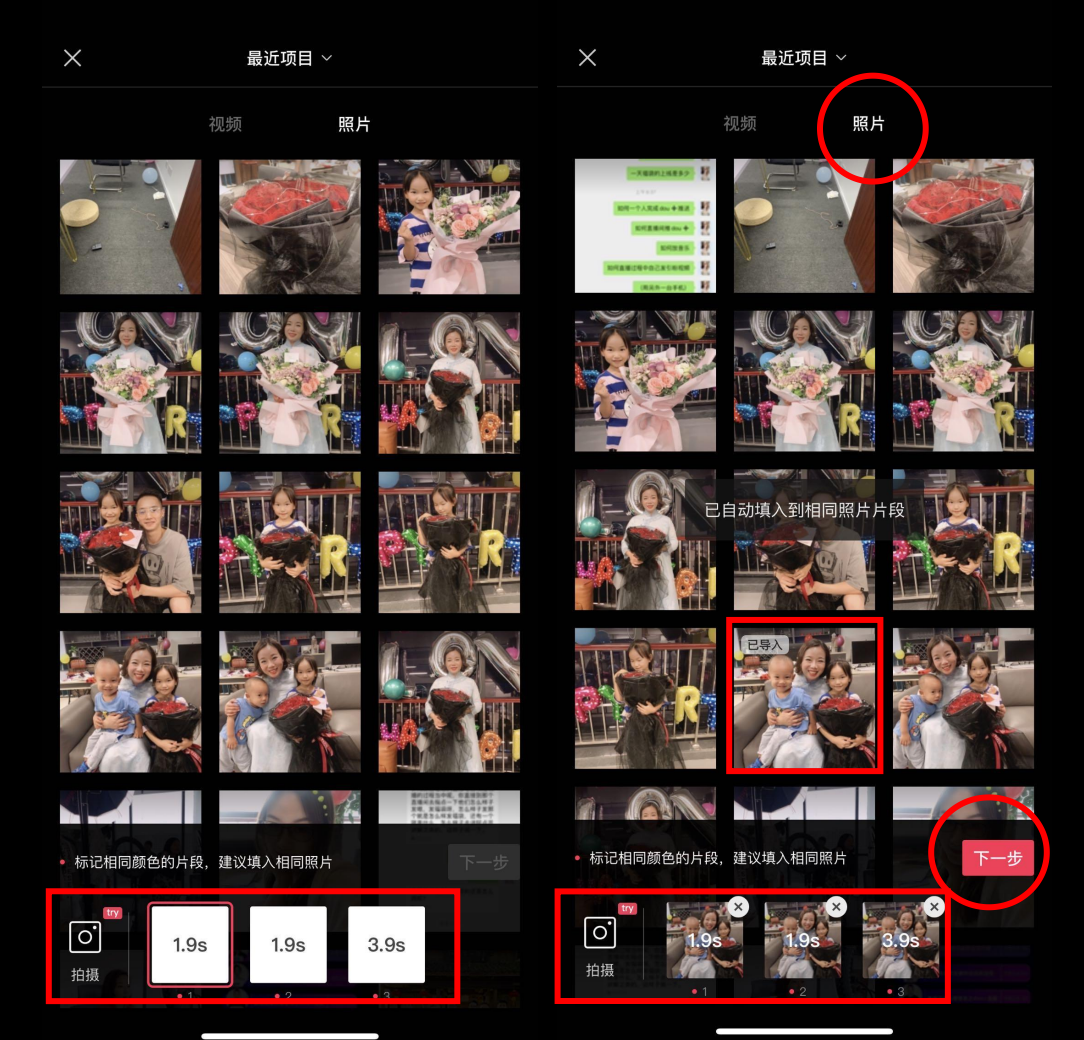

2、选素材

①顶部为手机保存的素材类别,分为 视频及照片**2**种类型

②中间展示对应的素材(点击即选取, 可重复选取)

③底部为该模板需要的素材个数及播放的时长,全部选完"下一步"按钮 切换成激活状态。

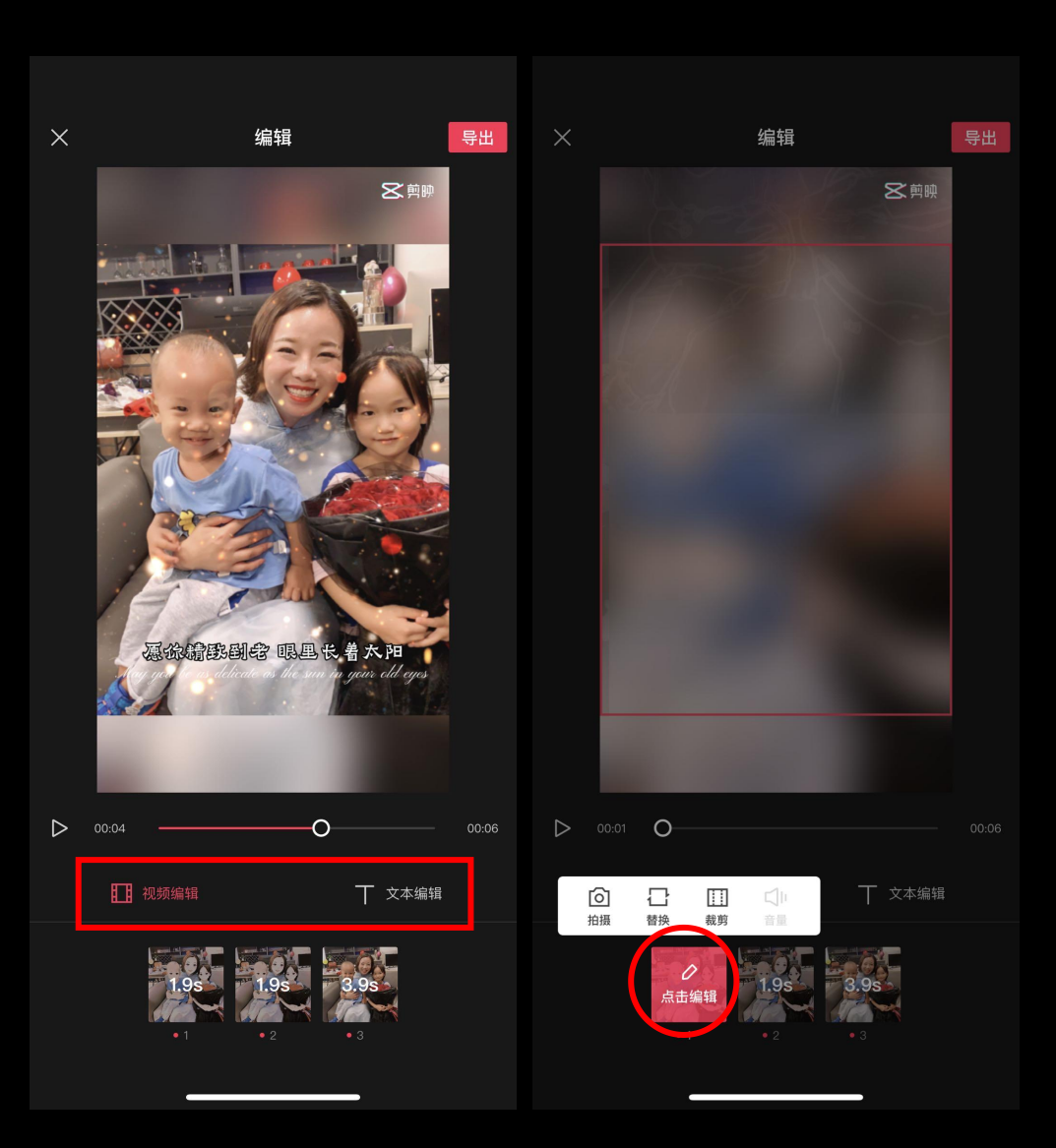

编辑(视频编辑和文本编辑)
视频编辑
替换视频
调整视频时间位置
调整视频镜头位置(部分模板支持)

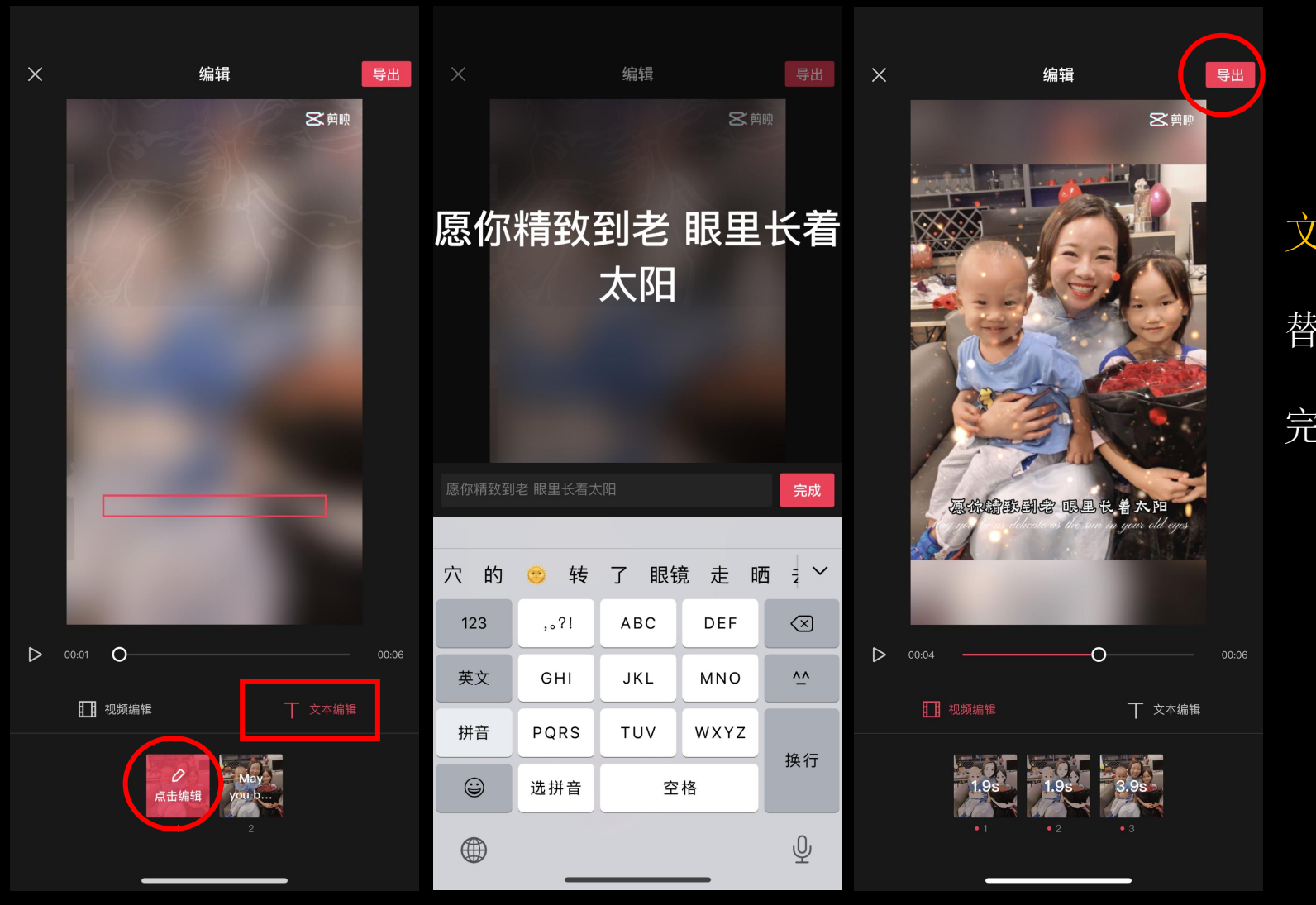

文本编辑 替换文字 完成后—导出

# 用5分钟时间 练习做一个剪同款视频

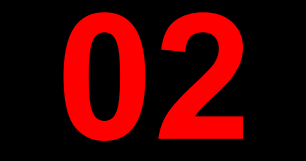

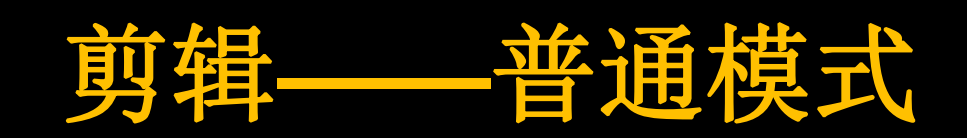

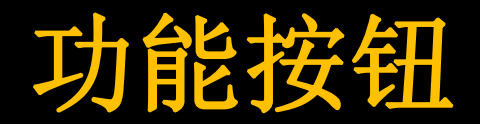

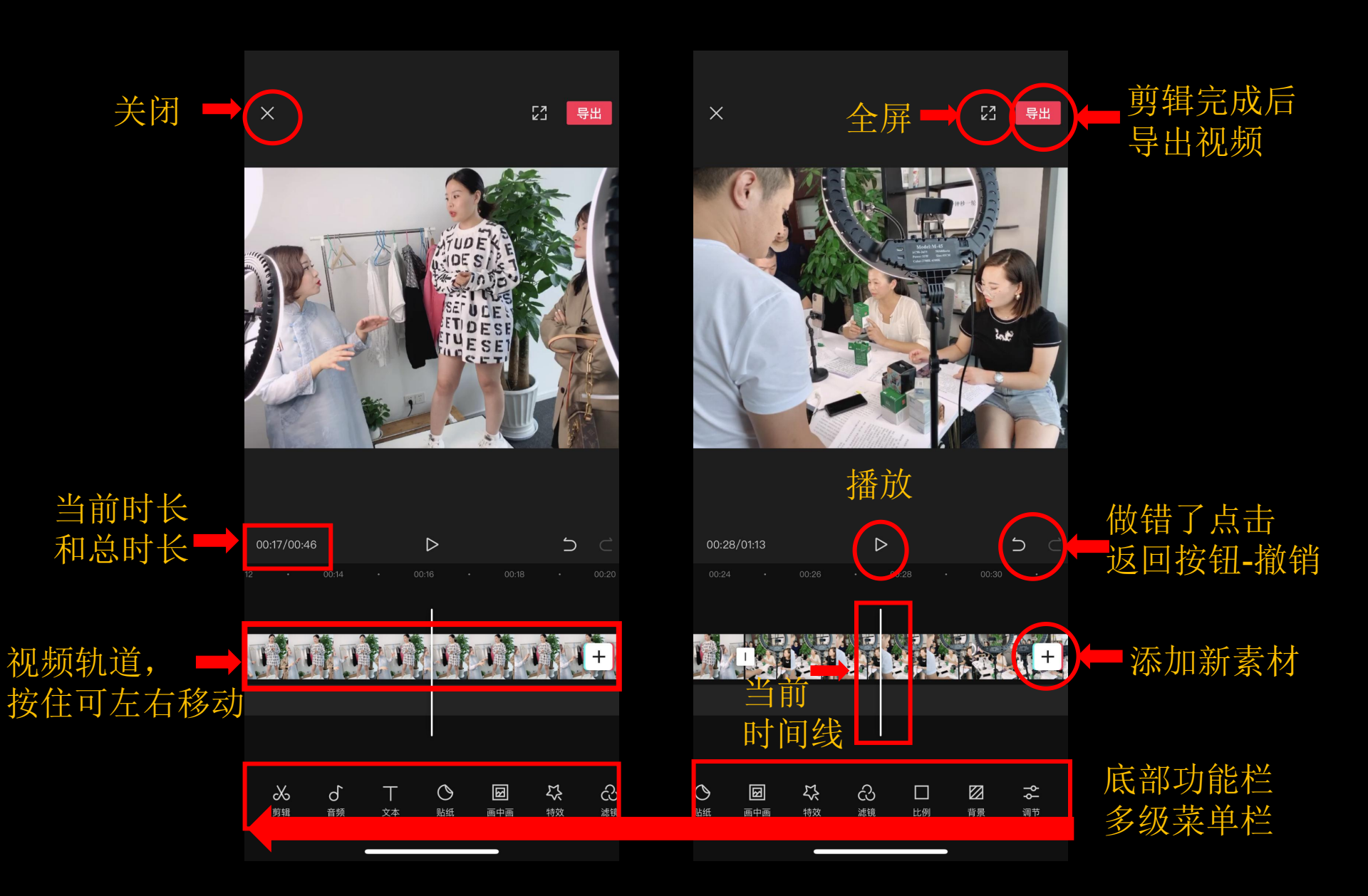

#### 第一步:添加视频

打开软件,点击【开始创作】,选择一个或者多个视频素材导入到编辑器里 调整视频比例——9:16(抖音比例)

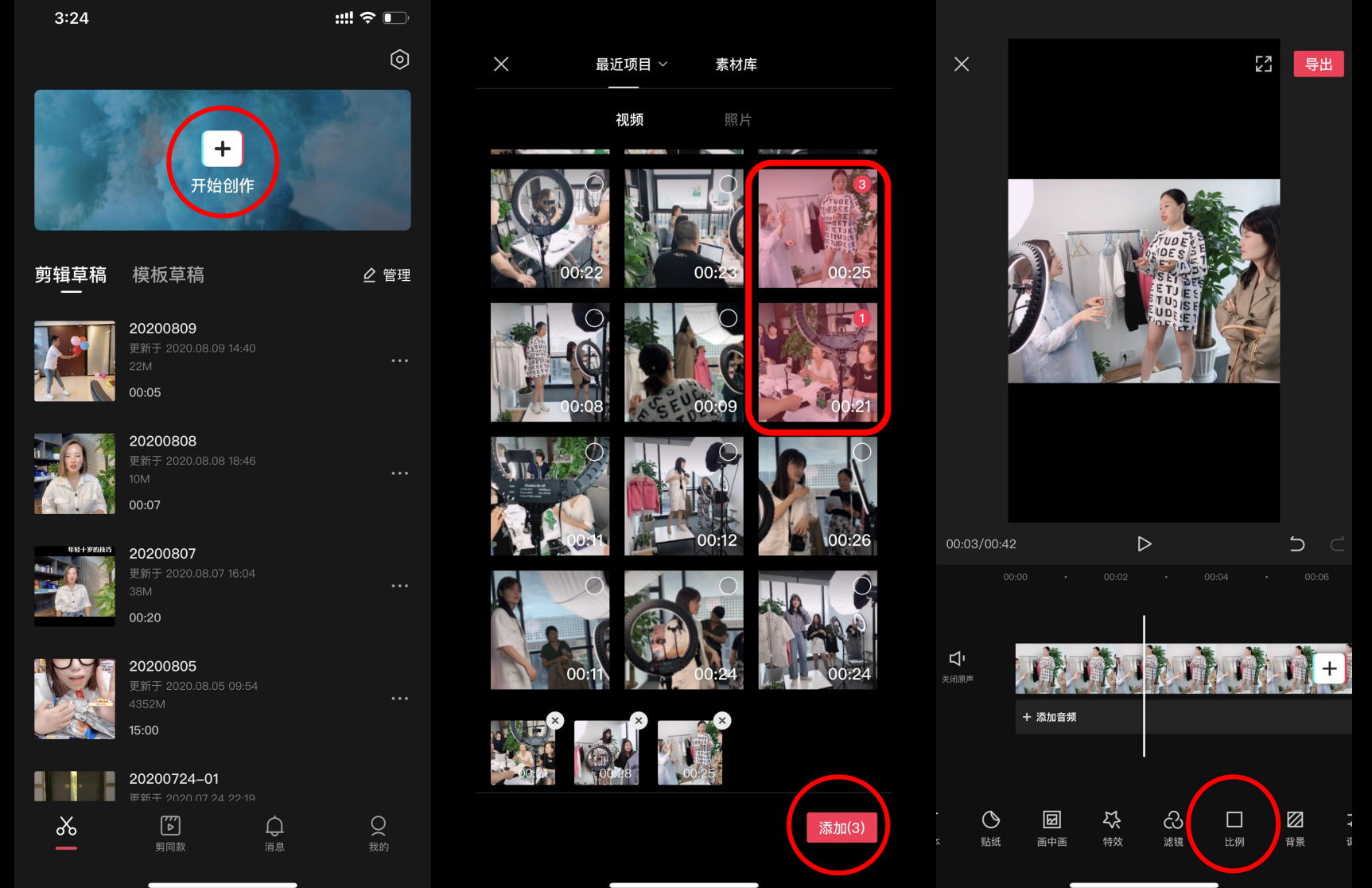

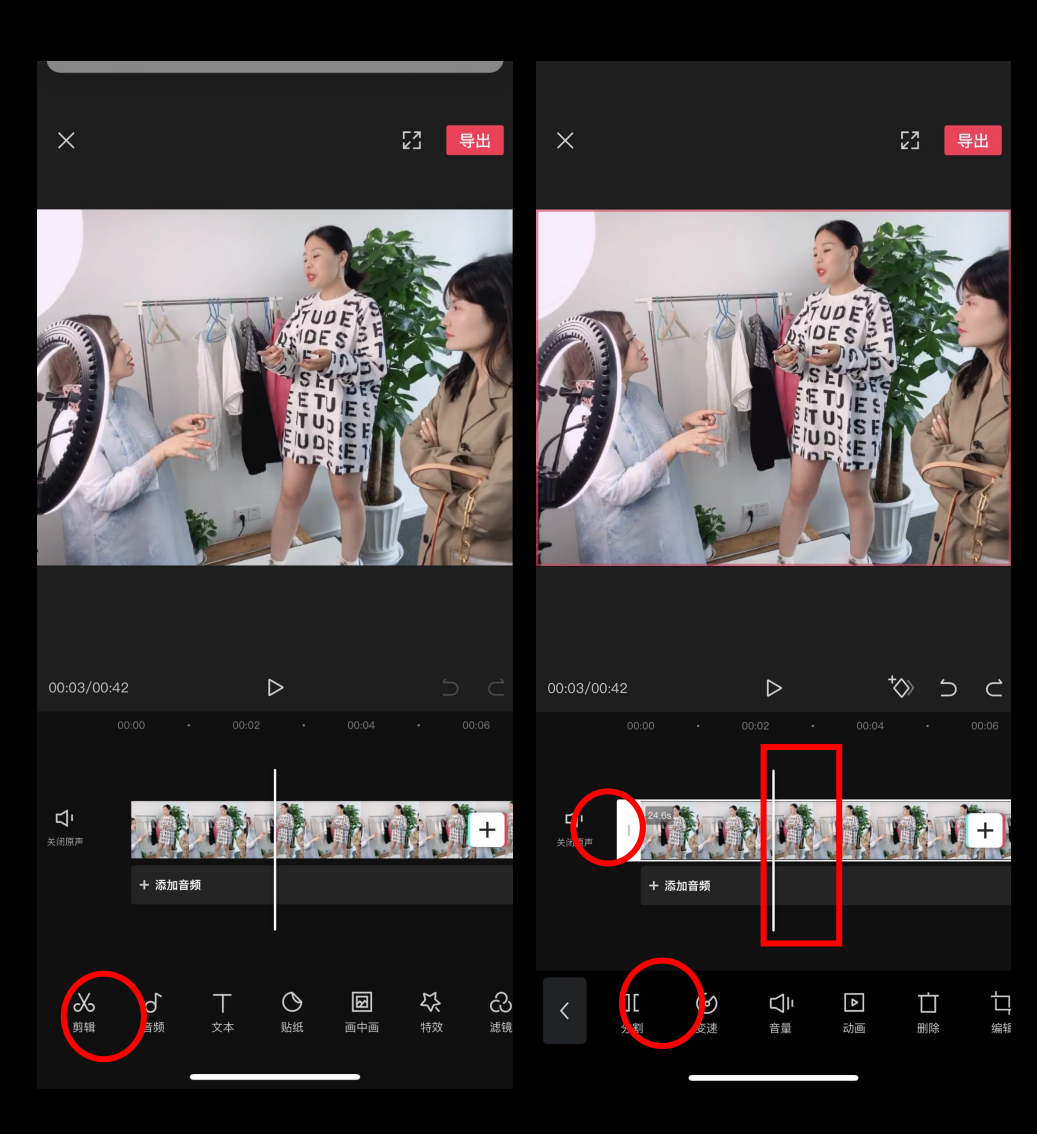

#### 第二步:视频编辑

**剪辑视频:**导入视频后,如果要剪辑 视频,直接选择屏幕下方的【剪辑】 按钮,再将白色拉杆拖到要剪切的起始 位置

点击【分割】视频某一段画面质量不 OK或者不好的,那这个时候我们可以 利用分割功能,裁剪掉,删除即可

**关闭原声**:如果你不需要视频中原来的声音,可以先选择【关闭原声】

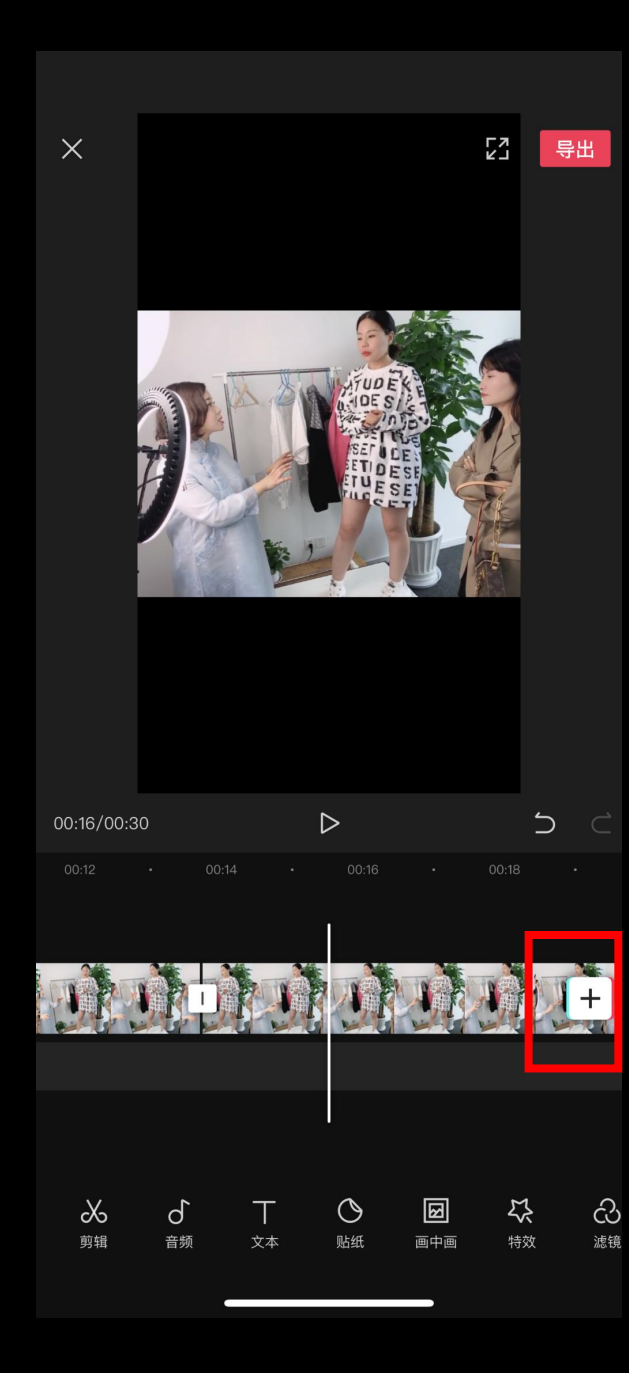

### 合并视频:

在拍摄过程中,我们可能会运用到分镜头拍摄,如果说想把这几个分镜头拍摄的视频合并在一起,那么这个时候只需点击视频轨道 右边的"+",把需要合并的视频添加进来即可。

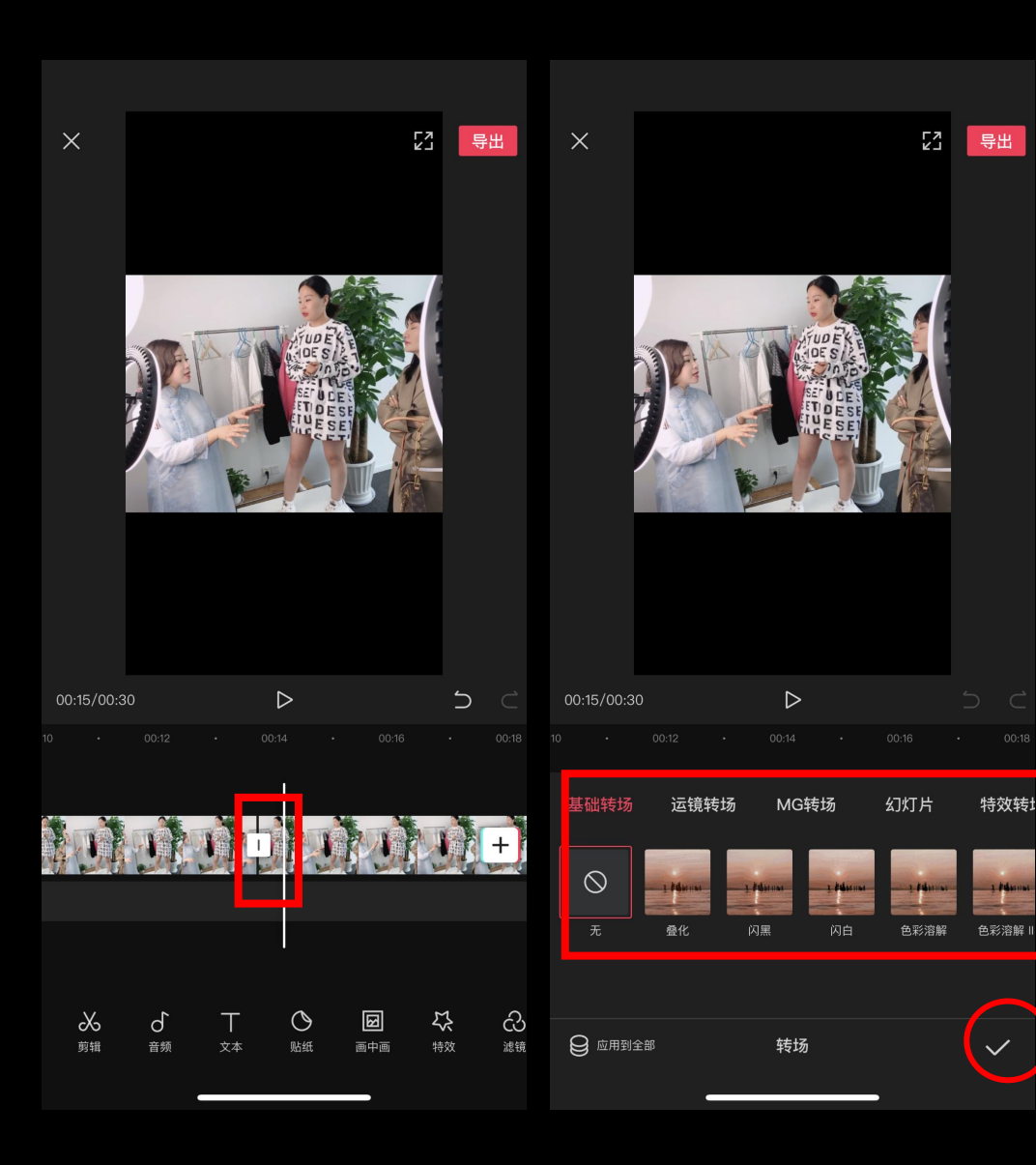

#### 添加转场:

当我们裁剪完视频或者合并视频的 时候,发现两段视频过渡不完美或 者很生硬,那么这个时候我们就可 以运用转场功能来让他们完美的衔 接在一起。

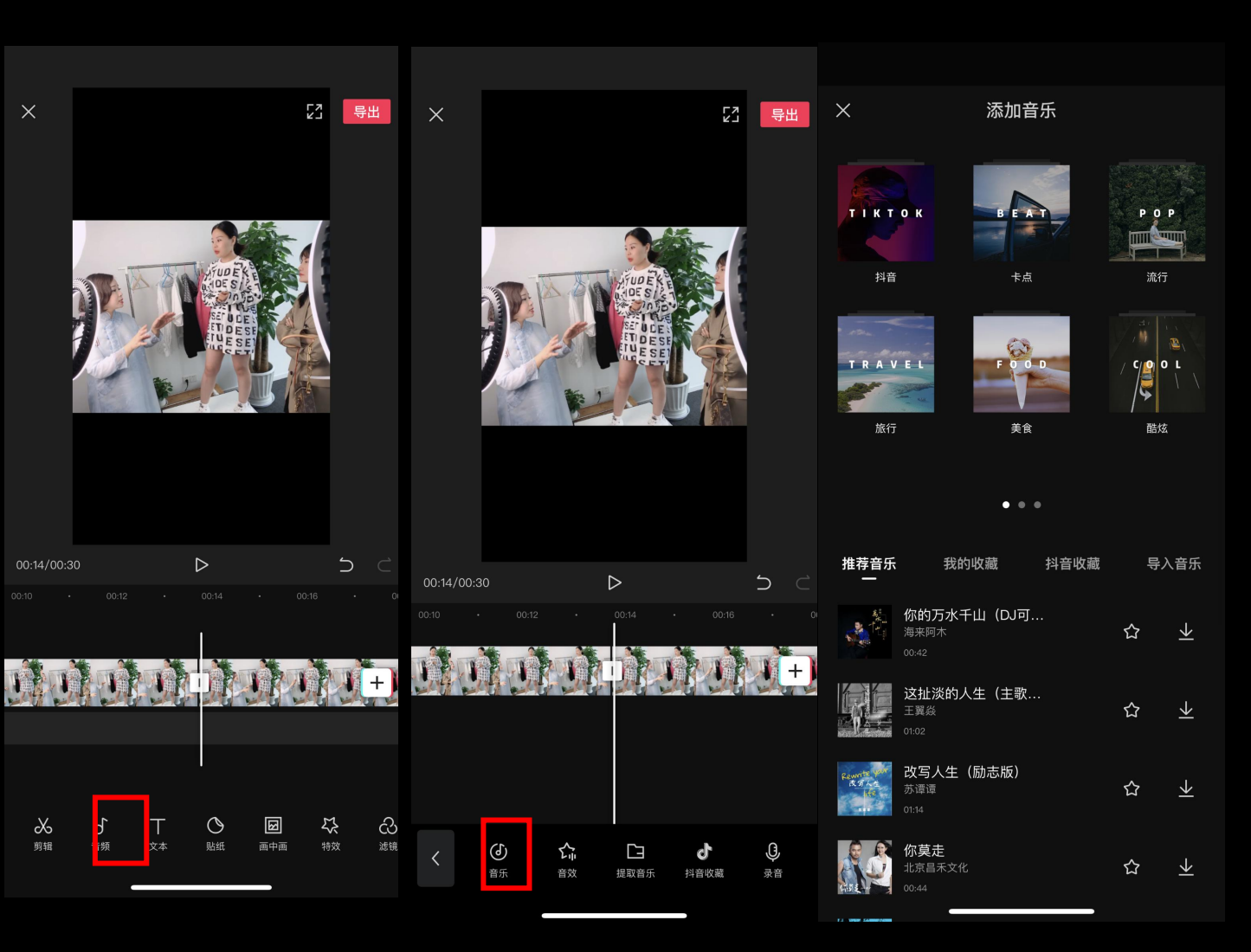

#### 

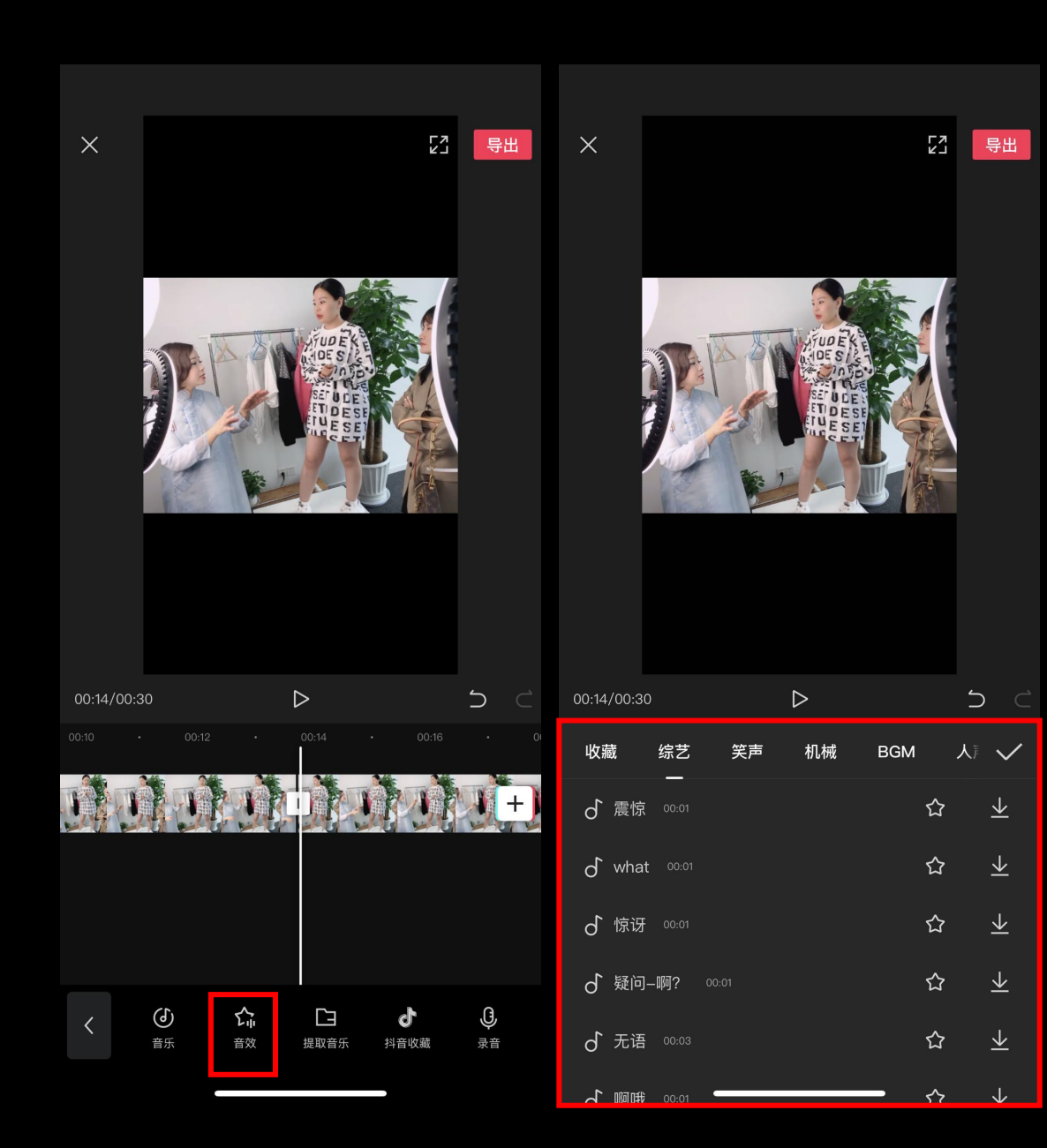

#### 音效:

视频可以添加音效,调节气 氛,让视频更生动,添加合 适的音效还能让人产生共鸣 和情感,会让人对你的视频 加深印象。

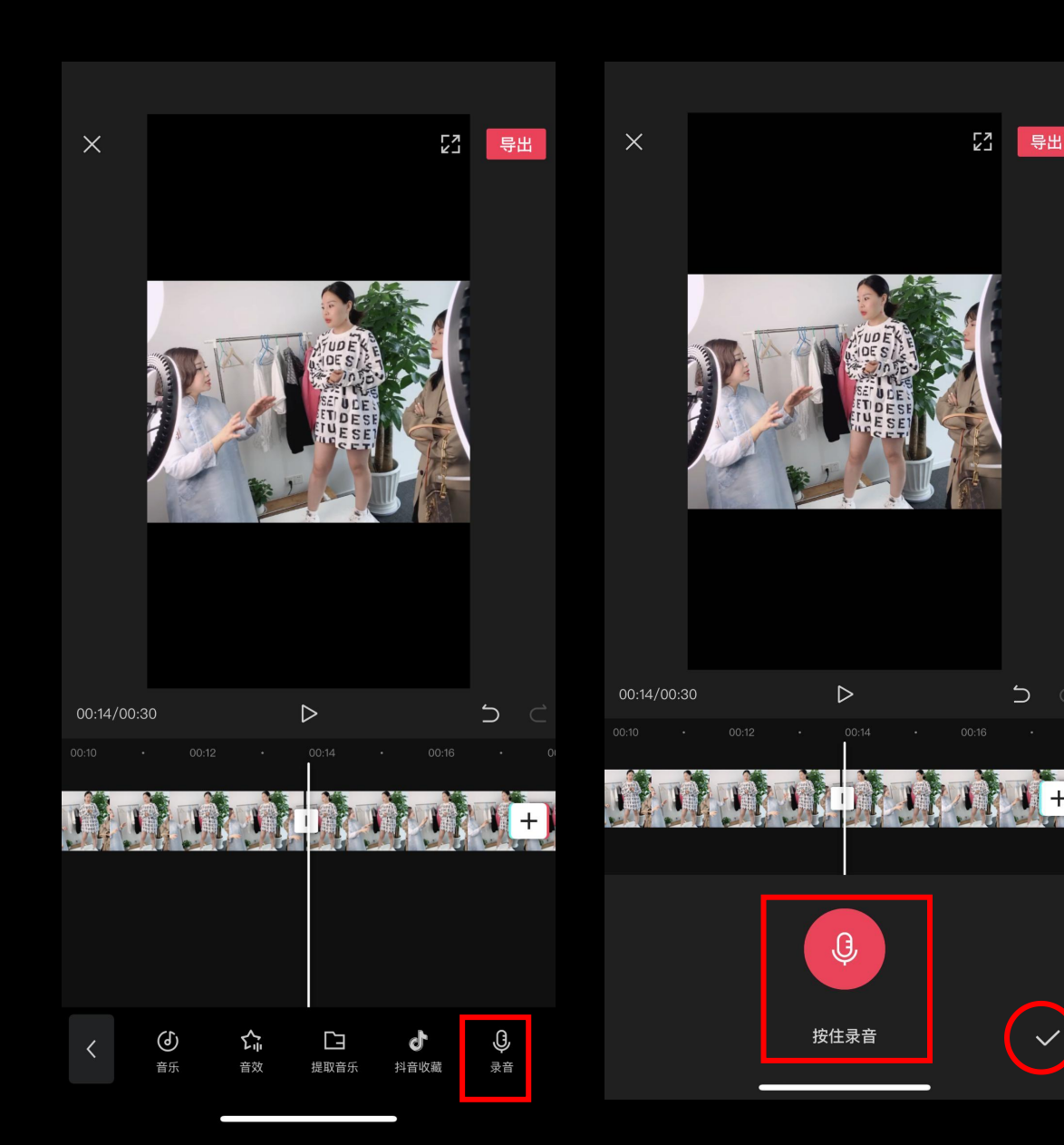

#### 录音:

如果在拍视频的时候没有录 音或者视频噪音过大无法使 用原音,可以在安静的环境 中,配一段文案

按住录音把文案深情并茂的 讲出来

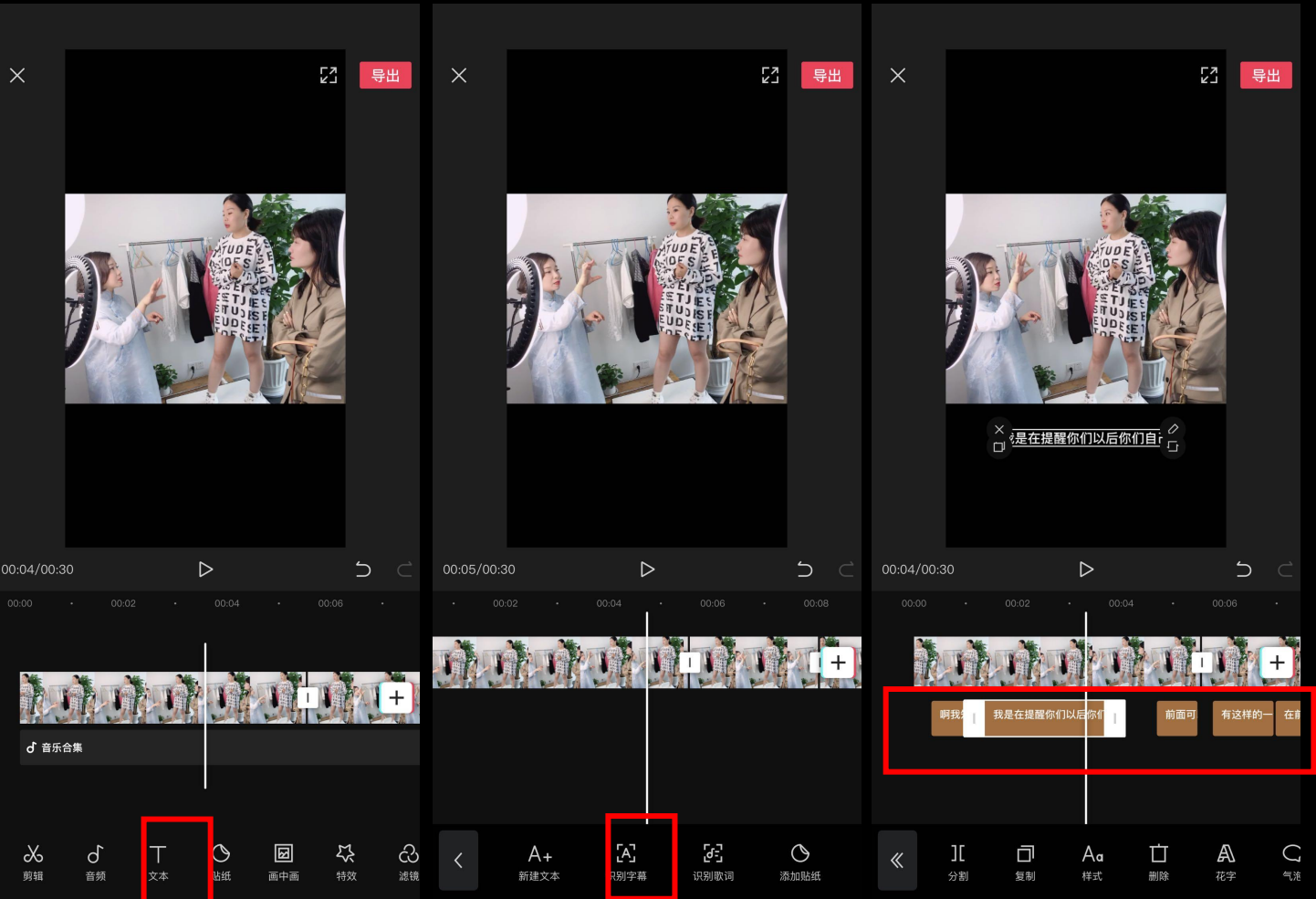

#### 添加字幕:

在平时刷视频的过 程当中,绝大多数 的视频都是会"自 带字幕",其实不 是。字幕是通过后 期剪辑添加上去的

①点击文本 ②点击识别字幕 快速完成字幕台词 的添加

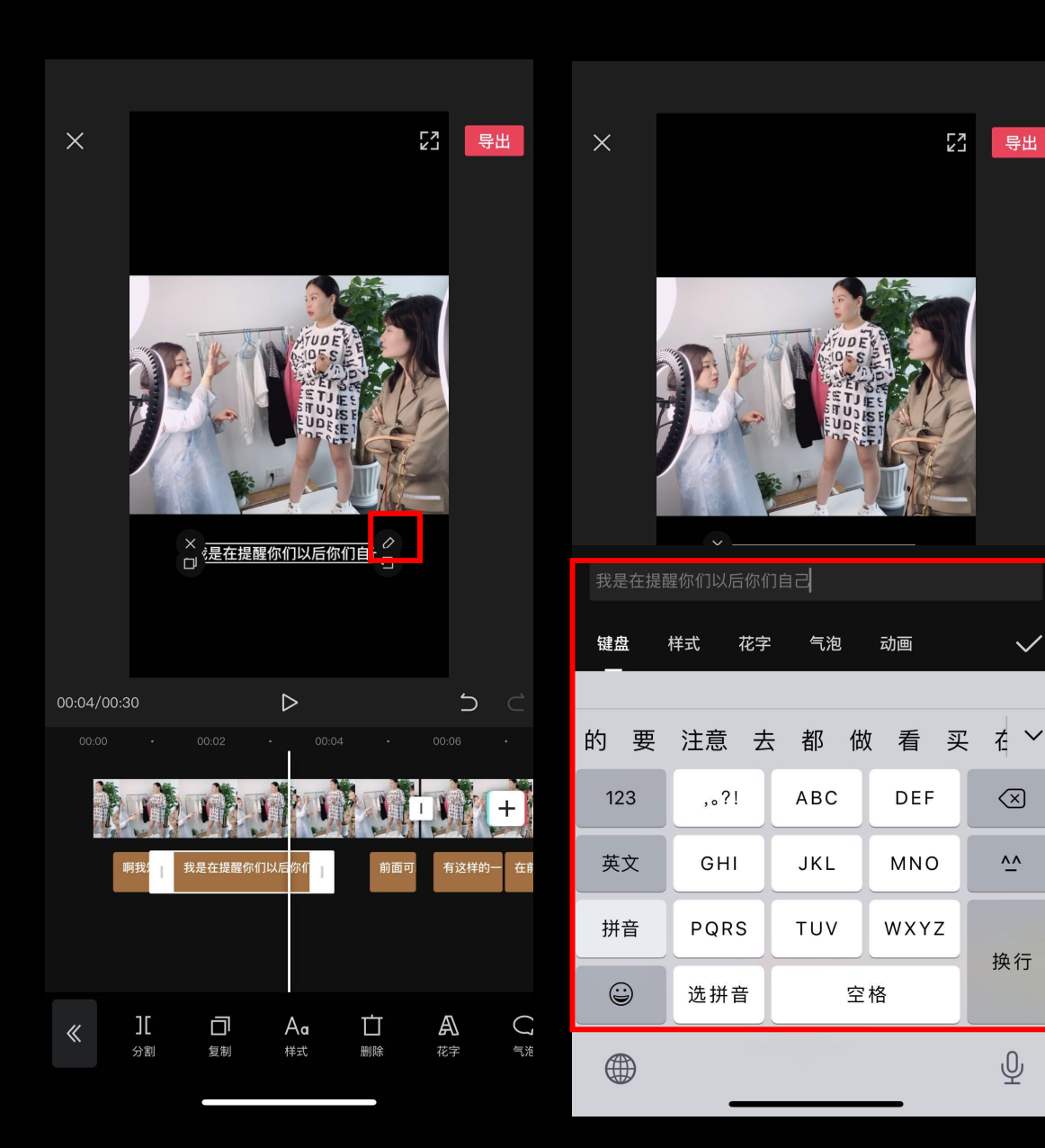

修改字幕:

普通话不标准会有错别字 出现,我们可以点击小笔 修改文字 抖音禁用词我们可以用大 写字母代替 举例:钱可以用"Q"或者 "前"代替

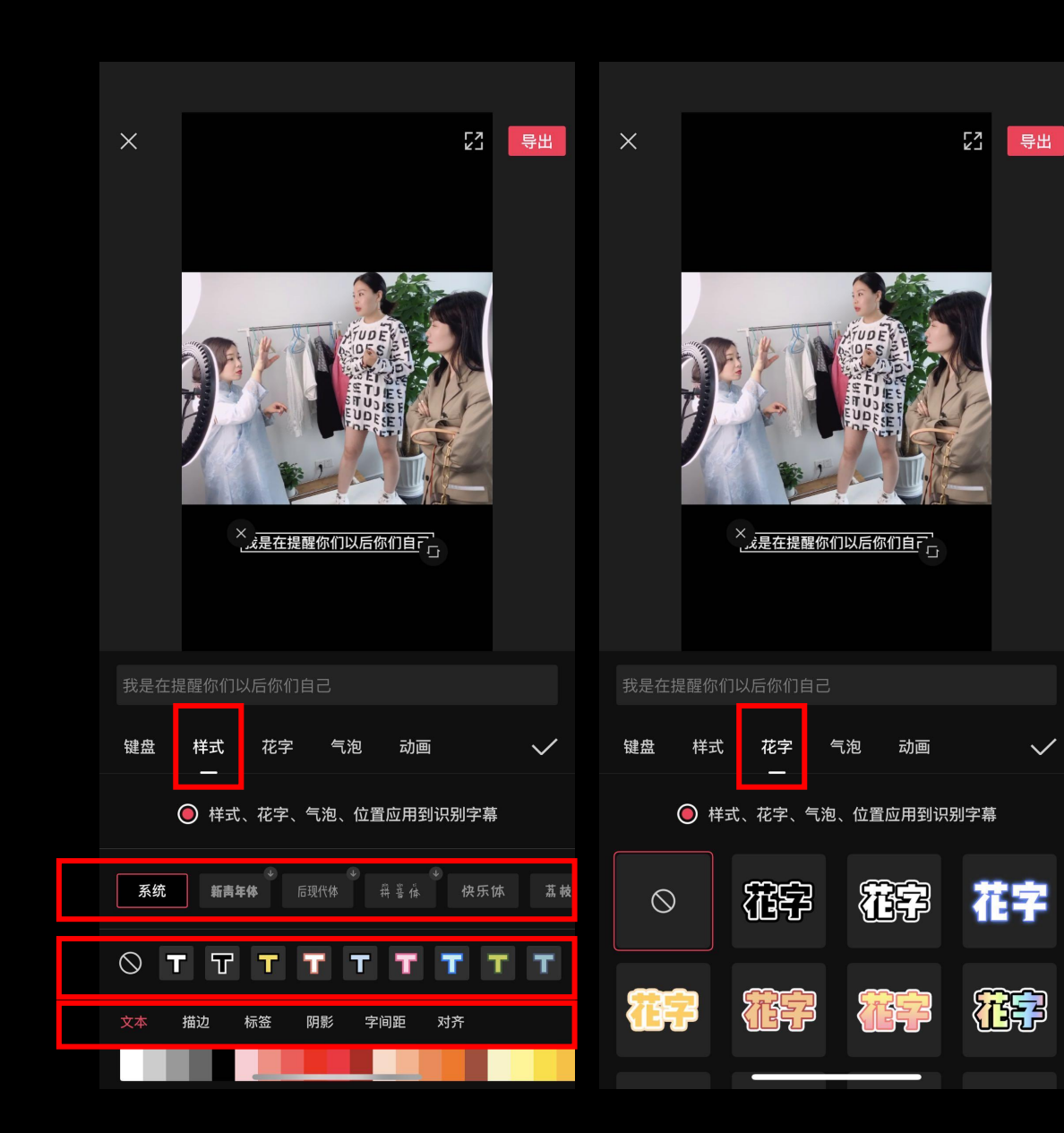

样式: 字体样式:可以根据视频 类型选择不同的字体

描边:字体的颜色描边,可 以让字体看着更明显

<mark>阴影</mark>:可以让字体看着更 明显

字间距:适当调整间距, 看着更舒服

**对齐**:字体左右对齐,字 体居中

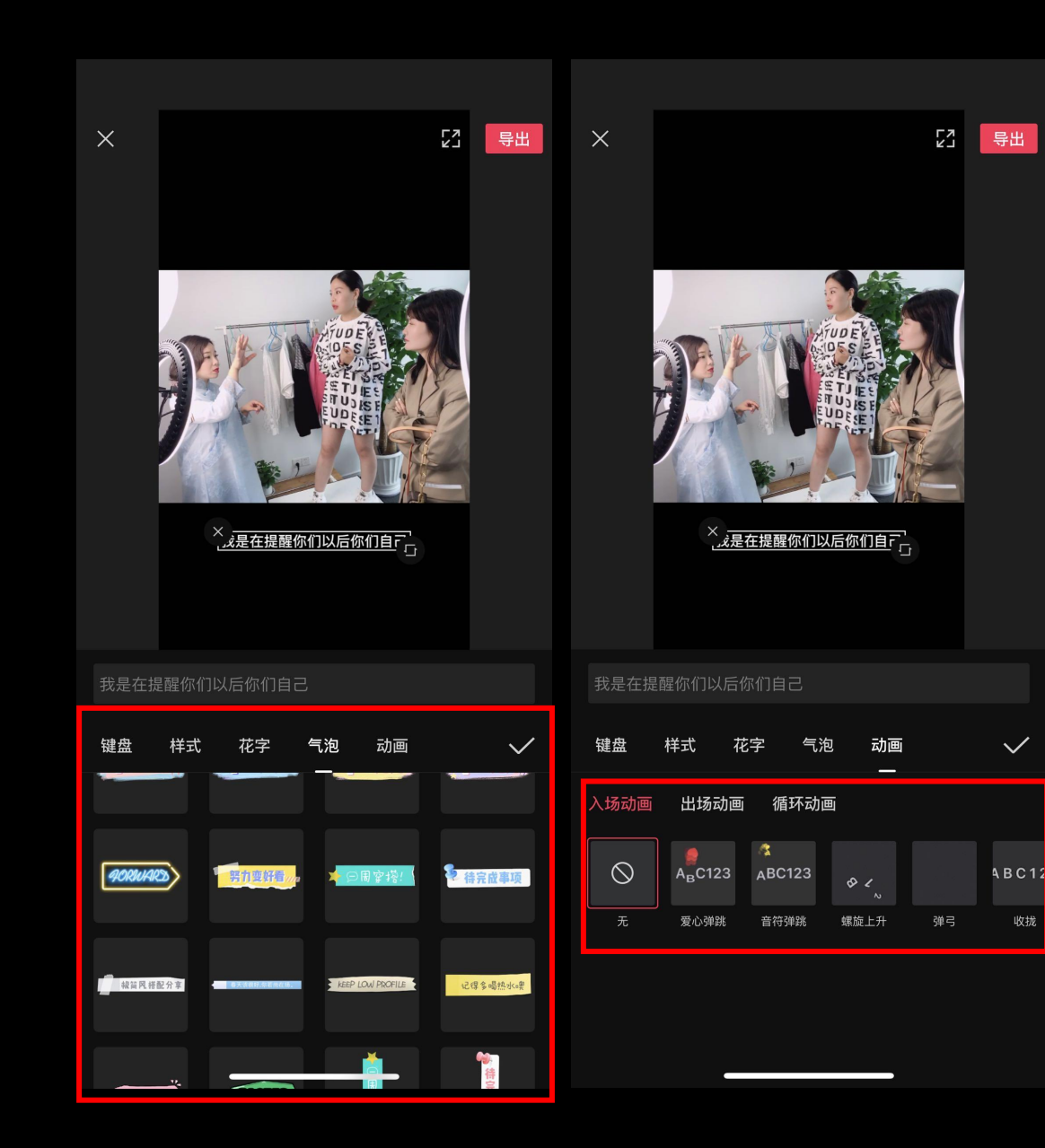

**气泡**: 气泡可以用在视频的封面 上,也可以根据不同的情 况用在视频的其他地方

动画:可以根据情况给文 字加动画,用的比较多的 是—音乐号

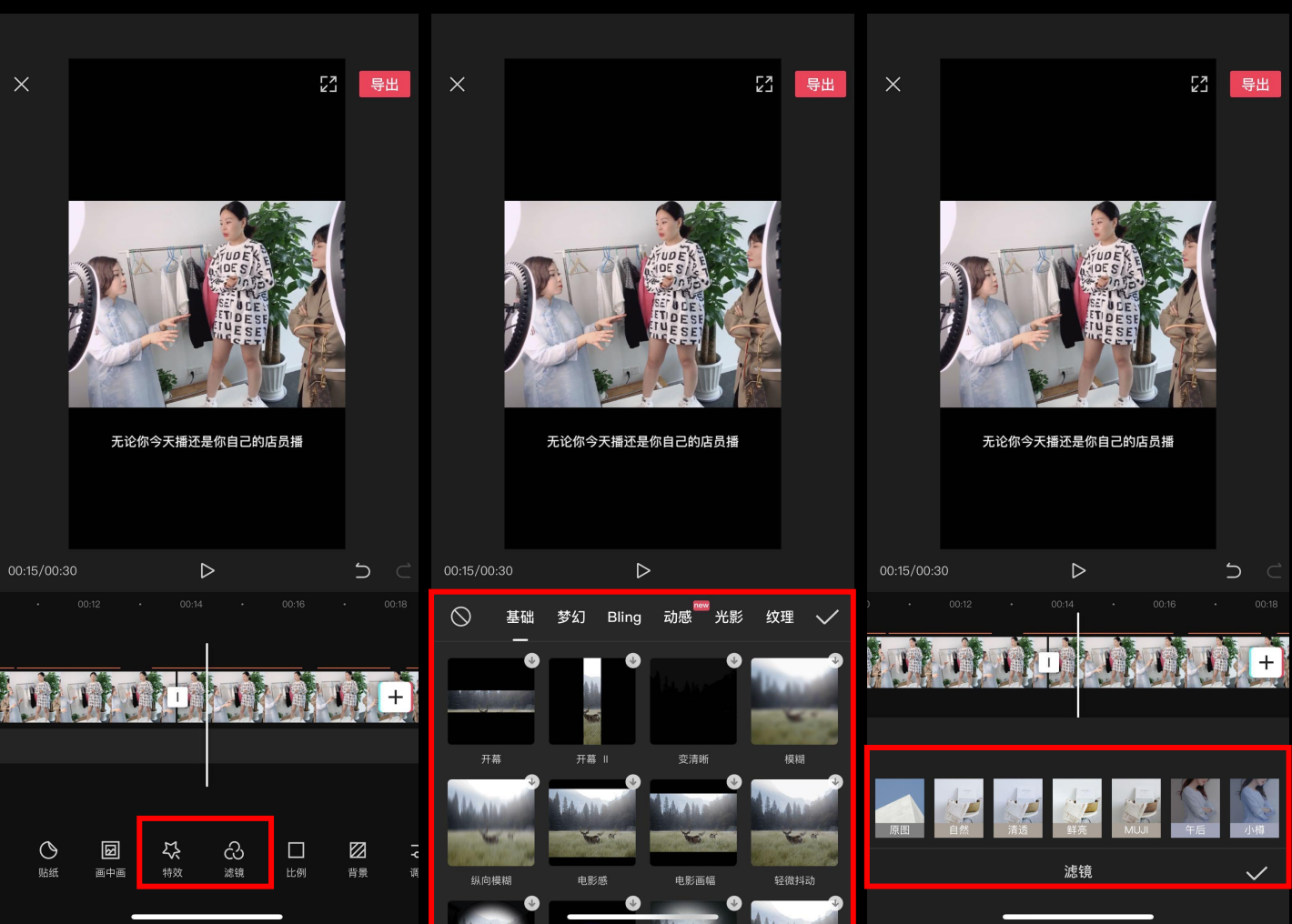

#### 特效和滤镜的 使用:

拍摄出来的视频过 曝或者欠曝,光线 不佳导致画面不好 看?这个时候我们 就可以利用到特效 和滤镜来调整优化 我们的视频画面。

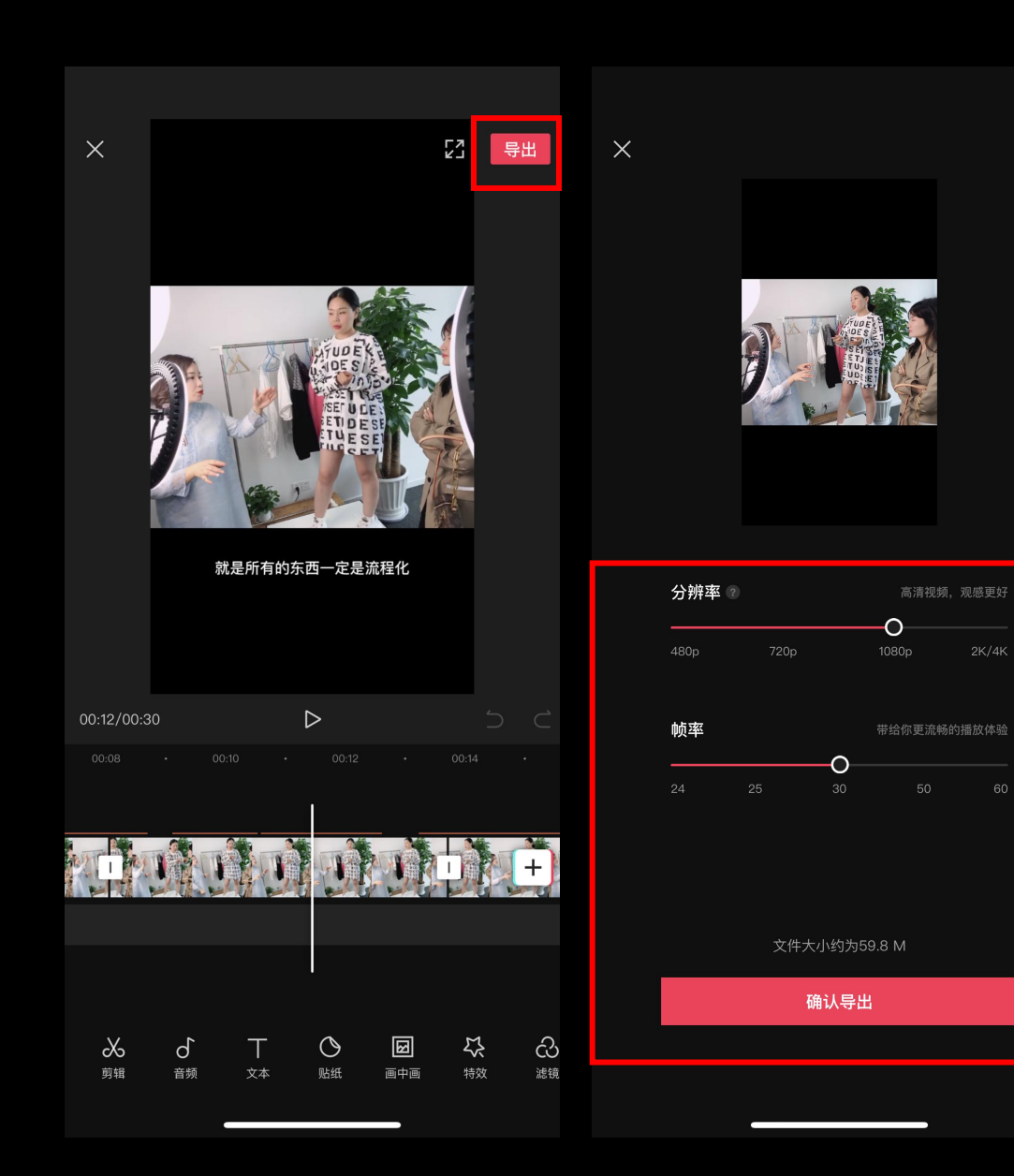

第三步、导出视频 点击右上角的导出按钮,保存 到手机,也可以直接发布到抖 音。

导出时需要注意的一点是导出 格式,一般选择1080P,30帧。 这个格式也是适合短视频平台 上传的尺寸。

## 进阶功能玩法

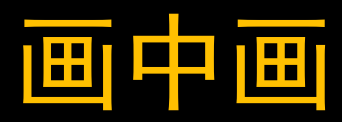

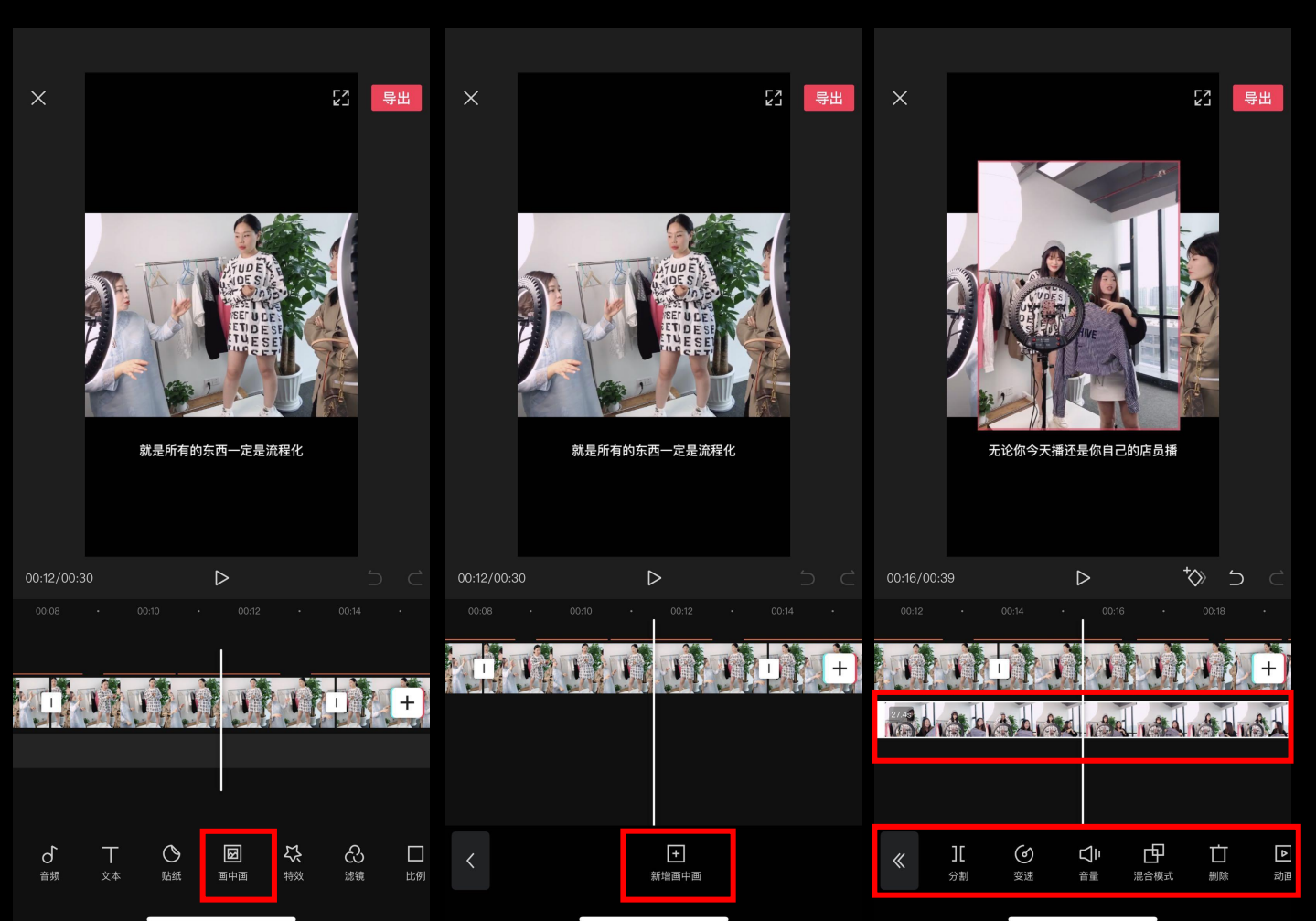

# 一一回: 点击画中画 点击新增画中画 (到相册中选要添 加的视频) 可以剪辑/移动新 增画中画视频

画中画可以让我们 实现两段视频同时 在现两面插放同时 在现一个画面播放同时 在一个,我们还可以 利用的一个,我们还可以 动能制作出经常看 到的尾部引导关注 的视频。

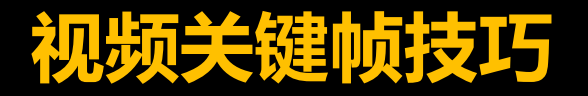

#### 一、关键帧变色

1.选中素材,打上关键帧,打开调节,饱和度调为-50
 2.再之后再打一个关键帧,打开调节,饱和度调为+50

#### 二、移动的进度条

1.添加一个贴纸,在视频开头的位置打一个关键帧,把贴纸放到视频开头位置
 2.进度条拉到结尾,再打一个关键帧,把贴纸再移到结尾

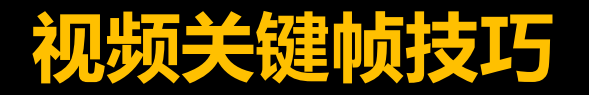

## 三、素材放大

1.选中素材,素材开头打上关键帧,进度条放到结尾,再打一个关键帧
 2.然后把素材视频放大

#### 四、关键帧调音乐

1.添加段素材和音乐,在音乐素材中间的位置打一个关键帧,在进度条后面一段位置再打一个关键帧,打开音量,把音量调小

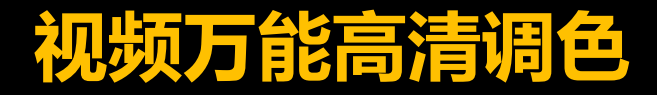

亮度+15 对比度+22 饱和度+24 光感+15 色温-10 色调-10 锐化+14